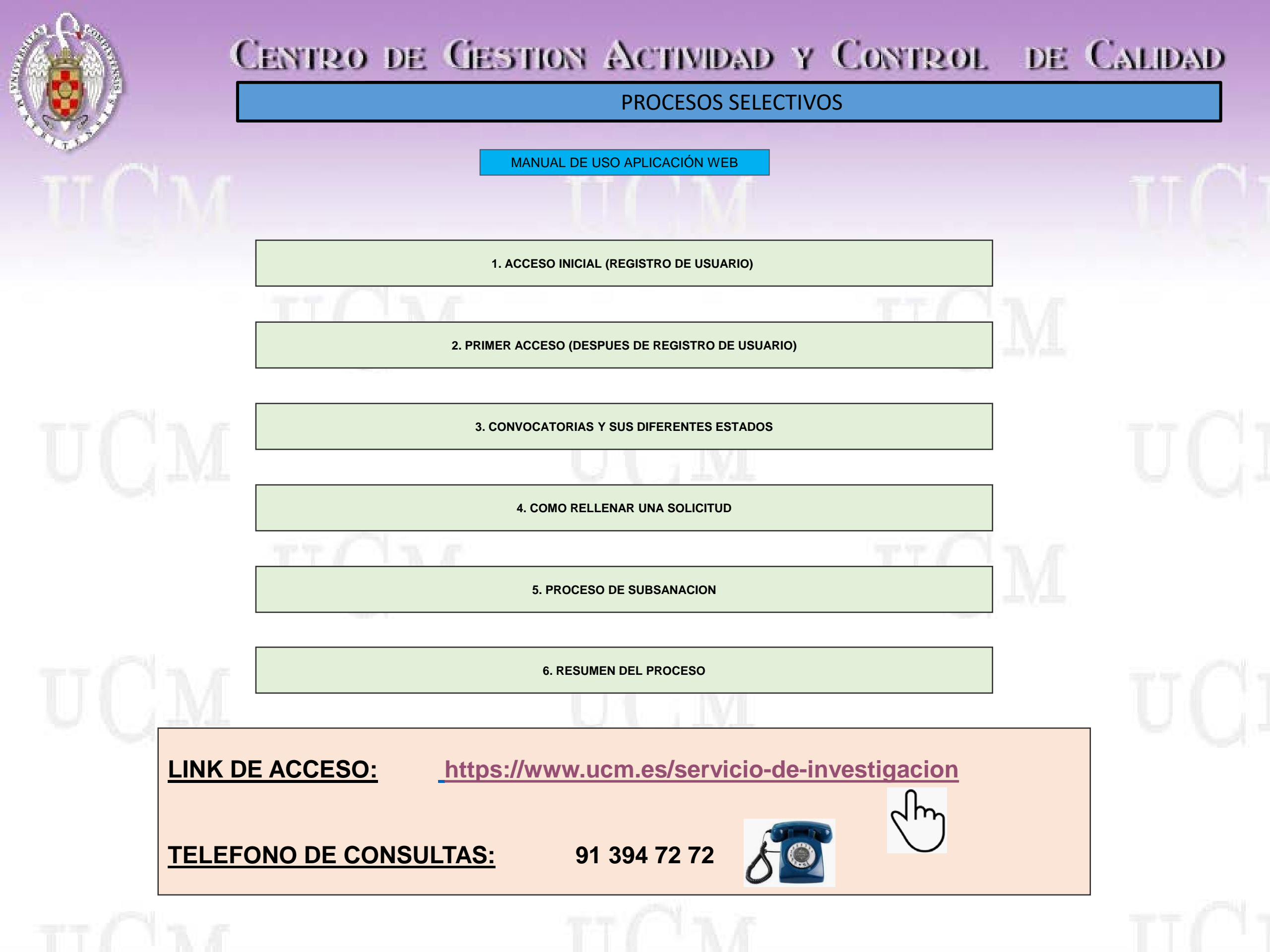

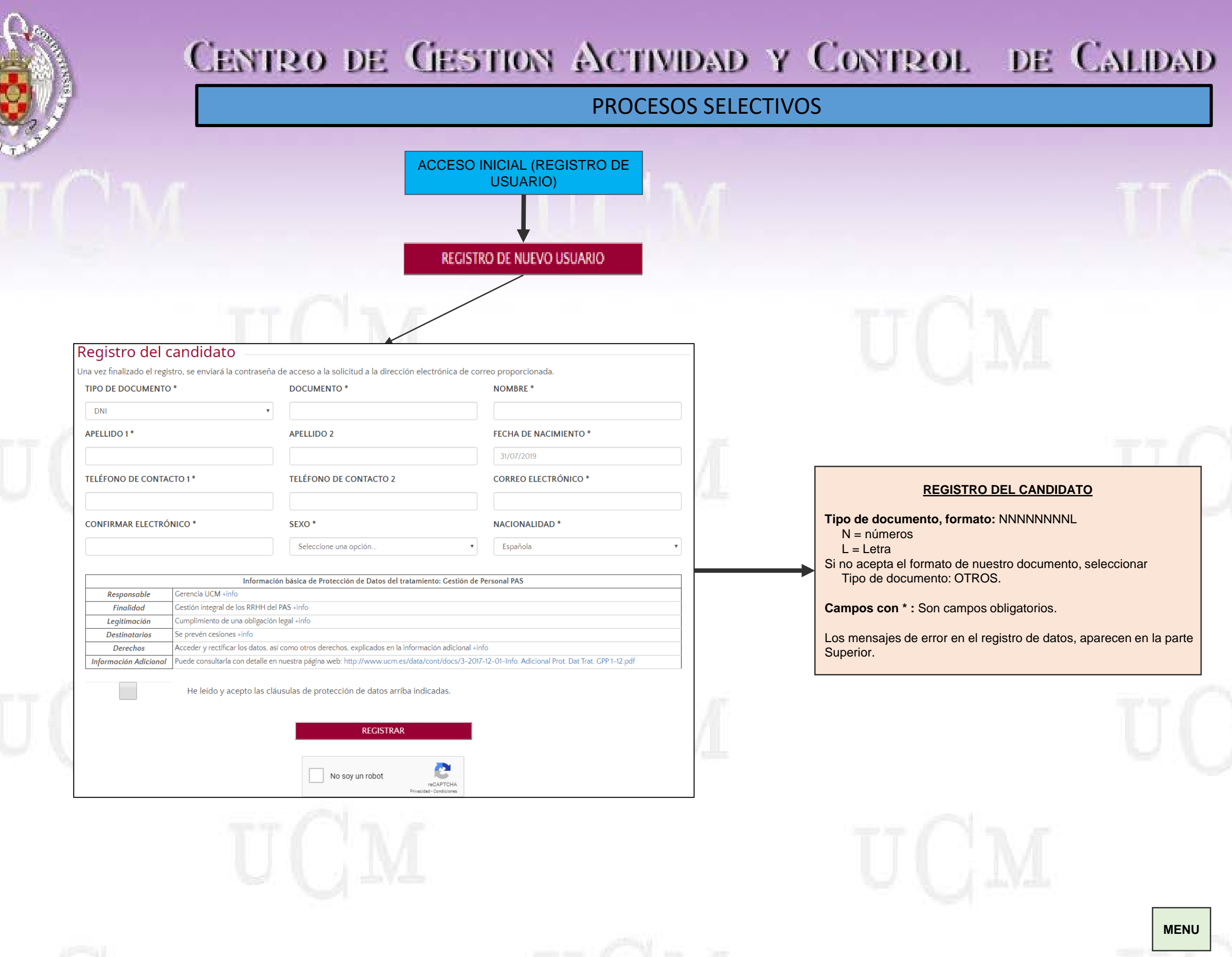

TT/

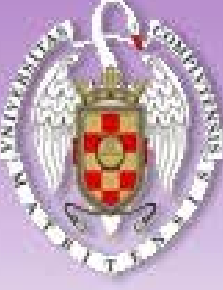

**PROCESOS SELECTIVOS** 

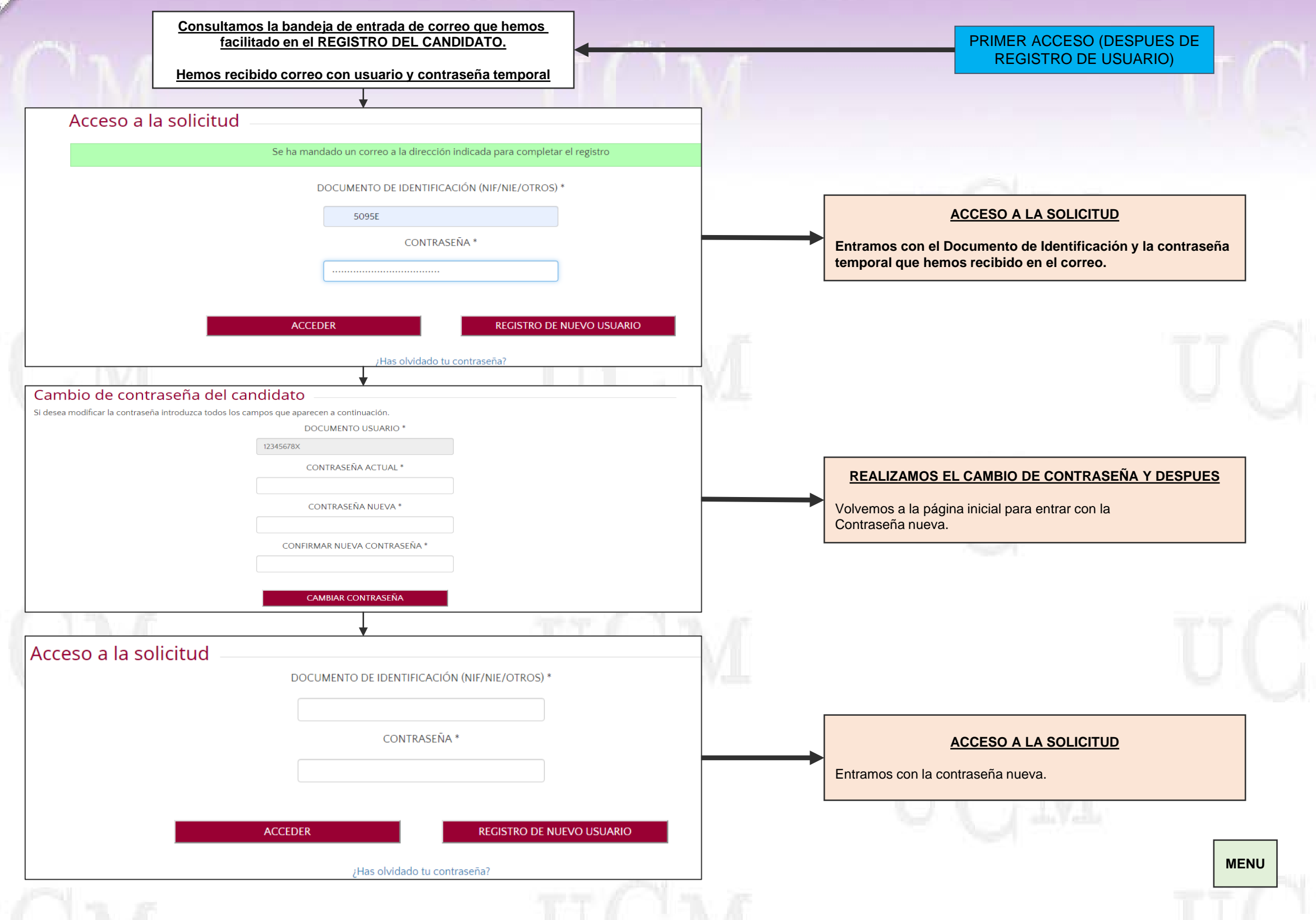

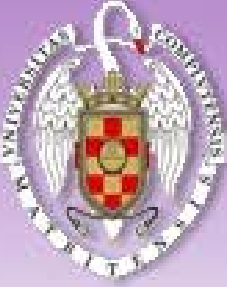

#### **PROCESOS SELECTIVOS**

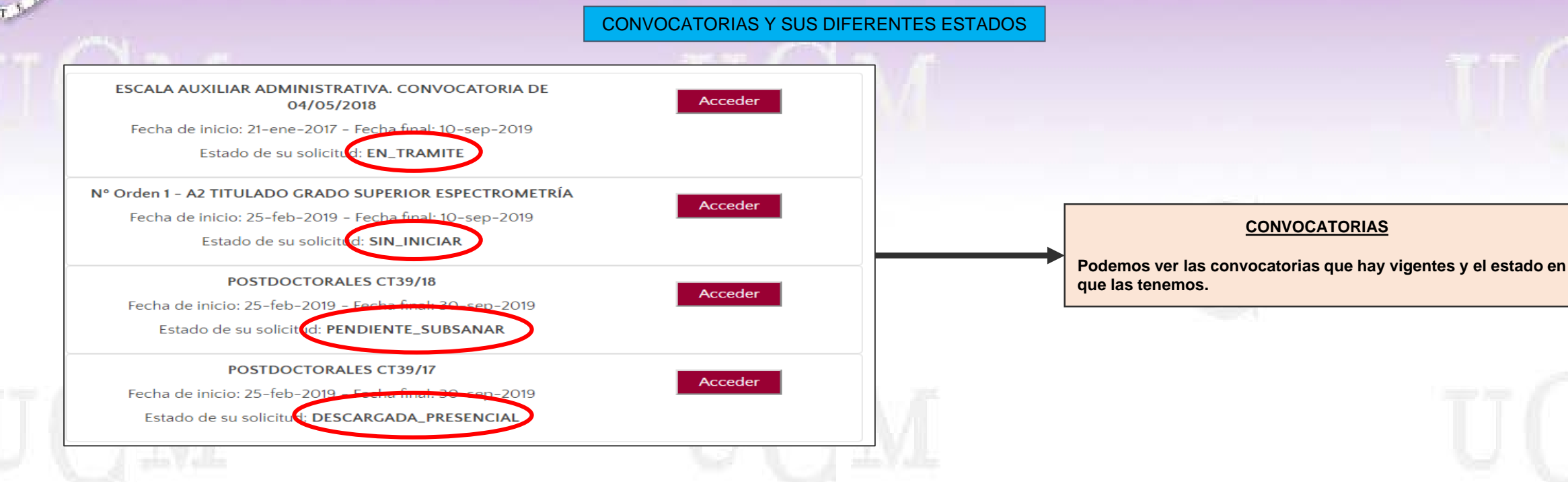

### ESTADOS DE UNA SOLICITUD

- SIN\_INICIAR: convocatoria activa en la que el usuario aún no ha hecho ninguna acción.
- EN\_TRÁMITE: convocatoria activa en la que el usuario ha rellenado y ha dejado guardada para su posterior modificación o registro. Botón [GUARDAR SOLICITUD]
- PENDIENTE\_REGISTRO: la solicitud está cerrada, no se puede modificar, pero aún no se ha registrado. Botón [CONTINUAR A REGISTRO]
- DESCARGA\_ELECTRÓNICA: la solicitud se presenta a través de la sede electrónica, es confirmada con un mensaje de aceptación o error.
- En el caso de no poderse presentar electrónicamente por algún motivo se puede cambiar a la presentación presencial.
- DESCARGA\_PRESENCIAL: la solicitud debe presentarse, con el PDF descargado, en un registro aceptado para la convocatoria, no se puede cambiar al modo de registro electrónico. Se puede imprimir la solicitud para presentar las veces que sean necesarias, Botón [SOLICITUD DE REGISTRO PRESENCIAL]
- PENDIENTE\_SUBSANAR: posteriormente al cierre del plazo de entrega de solicitudes se abre el proceso de subsanación
   (falta o error en la documentación entregada. Se visualizará la solicitud, en Botón [SOLICITUD REGISTRO PRESENCIAL] se puede descargar el pdf de la
   solicitud que se está visualizando. Para proceder a realizar la subsanación se debe seleccionar Botón [PROCESO SUBSANAR], al final de la solicitud que se visualiza en
   pantalla los datos a subsanar, en el caso de los que sean subsanables tendrán un campo para subir un fichero con la subsanación, una vez realizado esto se procederá a
   elegir entre Botón [REGISTRAR ELECTRÓNICAMENTE] o Botón [REGISTRAR PRESENCIALMENTE] en este último caso se debe descargar el documento de subsanación
   para su presentación.
- SUBSANACION\_REGISTRADA\_TELEMATICAMENTE: Hemos realizado una subsanación y la hemos presentado mediante Botón [REGISTRAR ELECTRÓNICAMENTE].
- SUBSANACION\_DESCARGA\_PRESENCIAL: Hemos realizado una subsanación y la vamos a presentar presencialmente mediante Botón [REGISTRAR PRESENCIALMENTE].

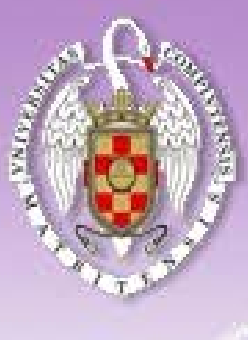

### **PROCESOS SELECTIVOS**

COMO REALIZAR UNA SOLICITUD

•El usuario para postularse en alguna convocatoria debe [ACCEDER] en una convocatoria cuyo estado sea: SIN\_INICIAR o EN\_TRAMITE.
•Debe rellenar los datos que se solicitan en dicha convocatoria, estos variarán según las condiciones de la misma

|                                                                                                    |                                                         |                                                                        | (                                                                                                  | 3)                                                                                                  |               | NOTAS                                                                                                    |
|----------------------------------------------------------------------------------------------------|---------------------------------------------------------|------------------------------------------------------------------------|----------------------------------------------------------------------------------------------------|----------------------------------------------------------------------------------------------------|---------------|----------------------------------------------------------------------------------------------------|
| En trámite                                                                                                    | Р                                                       | 'endiente de registro                                                  | Re                                                                                                 | ogistrada                                                                                           |               | •Campos en gris: no son modificables                                                                                                    |
| GUARDAR SOLICITUD                                                                                                    | co                                                      | ONTINUAR A REGISTRO                                                    |                                                                                                    |                                                                                                    |               | •Campos con *: son obligatorios rellenar                                                                                                    |
|                                                                                                    |                                                         |                                                                        |                                                                                                    |                                                                                                    |               | •Campos no obligatorios: sin asterisco, opcio                                                                                                    |
| ATOS DE LA SOLICITUD                                                                                                    |                                                         |                                                                        |                                                                                                    |                                                                                                    |               | para rellenar                                                                                                    |
| Identificador de la solicitud                                                                                                    |                                                         |                                                                        |                                                                                                    |                                                                                                    |               | •Fecha de nacimiento: el campo visualiza una                                                                                                    |
|                                                                                                    |                                                         |                                                                        |                                                                                                    |                                                                                                    |               | -                                                                                                    |
|                                                                                                    |                                                         |                                                                        |                                                                                                    |                                                                                                    | testal testar | que hay que actualizar, es un ejemplo del f                                                                                                    |
| ATOS PERSONALES                                                                                                    |                                                         |                                                                        |                                                                                                    |                                                                                                    | - 101 204     | que hay que actualizar, es un ejemplo del t                                                                                                    |
| ATOS PERSONALES<br>NIF/NIE/OTROS                                                                                                    | Primer apellido                                         | Sej                                                                    | undo apellido                                                                                      | Nombre                                                                                              | 11/1          | que hay que actualizar, es un ejemplo del f<br>para rellenar.                                                                                                    |
| NIF/NIE/OTROS                                                                                                    | Primer apellido                                         | Seg                                                                    | undo apellido<br>FDFG                                                                              | Nombre<br>FCDDFG                                                                                    | M             | <ul> <li>que hay que actualizar, es un ejemplo del fipara rellenar.</li> <li>Mensajes de error en la solicitud: se visualizado</li> </ul>                                                                                                    |
| ATOS PERSONALES<br>NIF/NIE/OTROS<br>S1485155T<br>Fecha de nacimiento                                                                                      | Primer apellido<br>DFGFD<br>Sexo                        | Sej<br>Nacionalidad                                                    | jundo apellido<br>FDFG<br>Correo                                                                   | Nombre<br>FCDDFG<br>Pelectrónico                                                                    | M             | <ul> <li>que hay que actualizar, es un ejemplo del fipara rellenar.</li> <li>Mensajes de error en la solicitud: se visualiza cabecera de la misma, si al hacer clic a un la solicitar de la misma.</li> </ul>                                                                                                    |
| ATOS PERSONALES<br>NIF/NIE/OTROS<br>51485155T<br>Fecha de nacimiento<br>10/10/1965<br>Telefonos contacto                                                  | Primer apeliido<br>DFGFD<br>Sexo<br>MUJER<br>Dom        | Sej<br>Nacionalidad<br>ESPANOLA<br>ilcilio: Calle o plaza *            | sundo apellido<br>FDFG<br>Correo<br>MGAR<br>Domicílio: Número *                                    | Nombre<br>FCDDFG<br>e electrónico<br>RCIA@UCM ES<br>Domicilio: Código postal *                      | M             | <ul> <li>que hay que actualizar, es un ejemplo del fipara rellenar.</li> <li>Mensajes de error en la solicitud: se visualiza cabecera de la misma, si al hacer clic a un la se recibe ningún mensaje de confirmación.</li> </ul>                                                                                                    |
| ATOS PERSONALES<br>NIF/NIE/OTROS<br>51485155T<br>Fecha de nacimiento<br>10/10/1965<br>Telefonos contacto<br>123456789 987654                              | Primer apellido<br>DFCFD<br>Sexo<br>MUJER<br>Dom<br>321 | Sej<br>Nacionalidad<br>ESPANOLA<br>Jicílio: Calle o plaza *            | sundo apellido<br>FDFG<br>Correo<br>MGAR<br>Domicílio: Número *                                    | Nombre<br>FCDDFG<br>o electrónico<br>RCIA@UCM ES<br>Domicilio: Código postal *                      | M             | <ul> <li>que hay que actualizar, es un ejemplo del fipara rellenar.</li> <li>Mensajes de error en la solicitud: se visualiza cabecera de la misma, si al hacer clic a un la se recibe ningún mensaje de confirmación a se recibe ningún mensaje de confirmación a se recibe ningún mensaje de confirmaci a se recibe ningún mensaje de</li></ul> |
| ATOS PERSONALES<br>NIF/NIE/OTROS<br>51485155T<br>Fecha de nacimiento<br>10/10/1965<br>Teléfonos contacto<br>123456789<br>987654<br>Domicilio: Municipio * | Primer apellido<br>DFGFD<br>Sexo<br>MUJER<br>Dom<br>321 | Se;<br>Nacionalidad<br>ESPANOLA<br>Jicilio: Calle o plaza *<br>Do      | tundo apellido<br>FDFG<br>Correo<br>MGAR<br>Domicilio: Número *<br>nicilio: Provincia *            | Nombre<br>FCDDFG<br>electrónico<br>RCIA@UCM ES<br>Domicilio: Código postal *                        | M             | <ul> <li>que hay que actualizar, es un ejemplo del fipara rellenar.</li> <li>Mensajes de error en la solicitud: se visualiza cabecera de la misma, si al hacer clic a un la se recibe ningún mensaje de confirmación mensajes de error.</li> </ul>                                                                                                    |
| ATOS PERSONALES<br>NIF/NIE/OTROS<br>51485155T<br>Fecha de nacimiento<br>10/10/1965<br>Teléfonos contacto<br>123456789<br>Domicilio: Municipio *           | Primer apellido<br>DFCFD<br>Sexo<br>MUIER<br>Dom<br>321 | Se,<br>L<br>Nacionalidad<br>ESPANOLA<br>Nicilio: Calle o plaza *<br>Do | sundo apellido<br>IFDFG<br>Correo<br>MCAF<br>Domicilio: Número *<br>micilio: Provincia *<br>tadrid | Nombre<br>FCDDFG<br>electrónico<br>RCIA@UCM.ES<br>Domicilio: Código postal *<br>Domicilio: País *   | M             | <ul> <li>que hay que actualizar, es un ejemplo del fipara rellenar.</li> <li>Mensajes de error en la solicitud: se visualiza cabecera de la misma, si al hacer clic a un la se recibe ningún mensaje de confirmación mensajes de error.</li> <li>Estados de una solicitud: ver apartado de</li> </ul>                                                                                                    |
| ATOS PERSONALES<br>NIF/NIE/OTROS<br>51485155T<br>Fecha de nacimiento<br>10/10/1965<br>Teléfonos contacto<br>123456789<br>Domicilio: Municipio *           | Primer apellido<br>DFGFD<br>Sexo<br>MUJER<br>Dom<br>321 | Se;<br>Nacionalidad<br>ESPANOLA<br>ticilio: Calle o plaza *<br>Do      | gundo apellido<br>FDFG<br>Correo<br>MGAB<br>Domicilio: Número *<br>micilio: Provincia *<br>Aadrid  | Nombre<br>FCDDFG<br>o electrónico<br>RCIA@UCM ES<br>Domicilio: Código postal *<br>Domicilio: País * | M             | <ul> <li>que hay que actualizar, es un ejemplo del fipara rellenar.</li> <li>Mensajes de error en la solicitud: se visualiza cabecera de la misma, si al hacer clic a un la se recibe ningún mensaje de confirmación mensajes de error.</li> <li>Estados de una solicitud: ver apartado de "estados de una solicitud" dentro de Convertional de tradecerto de convertional de tradecerto de convertional de tradecerto de tradecerto de convertional de tradecerto de convertional de tradecerto de convertional de tradecerto de convertional de tradecerto de convertional de tradecerto de convertional de tradecerto de convertional de tradecerto de convertional de tradecerto de convertional de tradecerto de tradecerto de tradecerto de convertional de tradecerto de tradecerto de tradec</li></ul> |

# IMPORTANTE

#### TENEMOS DOS OPCIONES:

- Botón [GUARDAR LA SOLICITUD] que nos permite seguir modificando o añadir posteriormente datos y Botón [CONTINUAR A REGISTRO] la solicitud queda cerrada, no se puede modificar. La solicitud está aún pendiente de registrar aunque esté en el sistema.
- Desde el listado accedemos de nuevo a la convocatoria, cuyo estado será [PENDIENTE\_REGISTRO].
- Debemos decidir si la presentamos presencial o electrónicamente.
- Si optamos por la presencial hay que descargarse la solicitud para presentarla en un registro permitido por la convocatoria para cerrar el proceso,
   Botón [SOLICITUD DE REGISTRO PRESENCIAL] que nos descargará un pdf para imprimir y presentar en un registro. Esta opción cierra la vía de presentación electrónica.
- Si optamos por la electrónica (debemos tener la Certificado Electrónico) una vez realicemos la firma quedará cerrado el proceso. Si fallase siempre se puede seleccionar la opción de presentación presencial realizando el proceso del párrafo anterior.

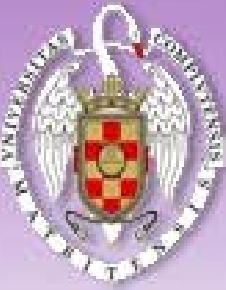

### **RESUMEN DEL PROCESO**

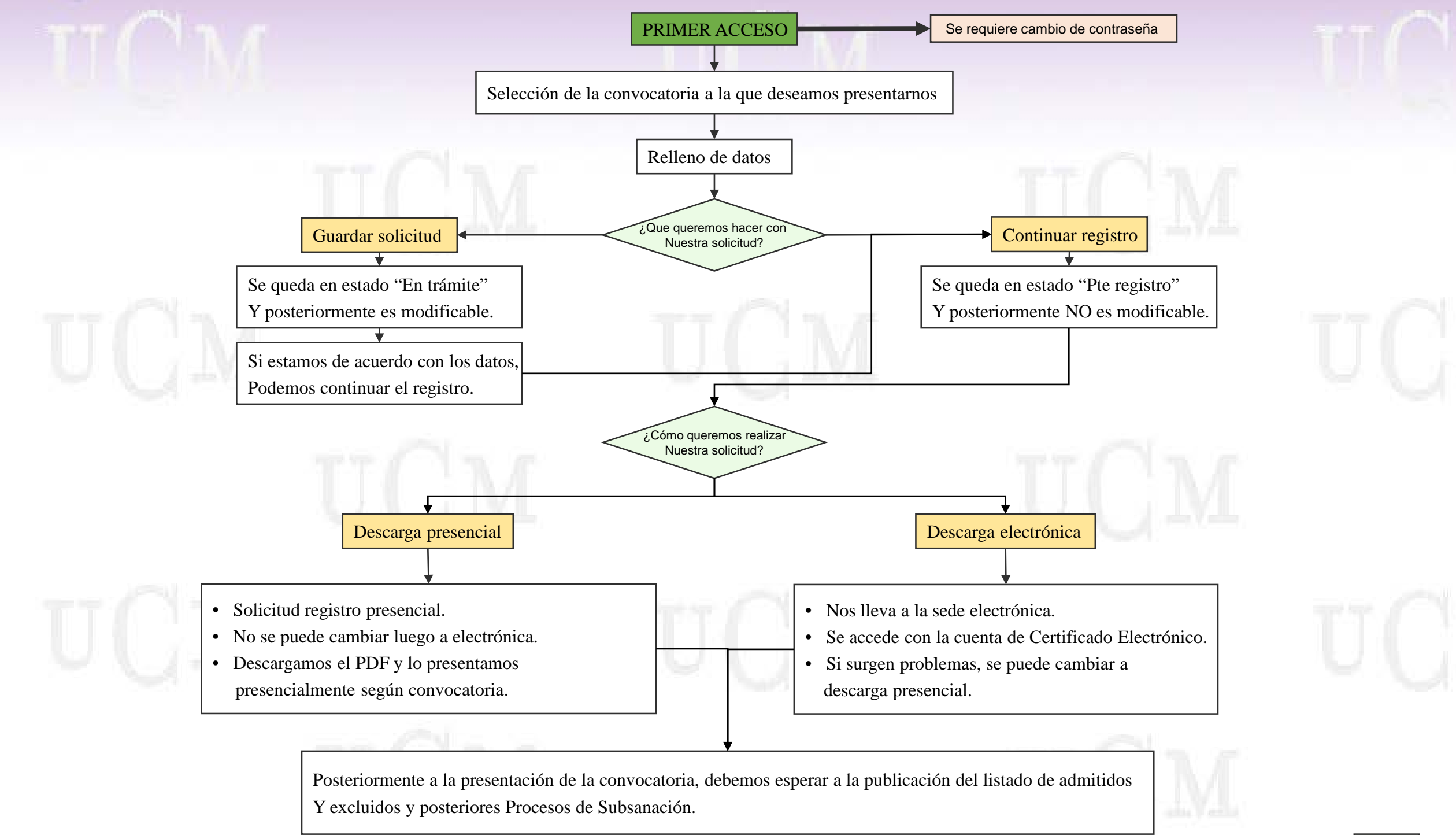

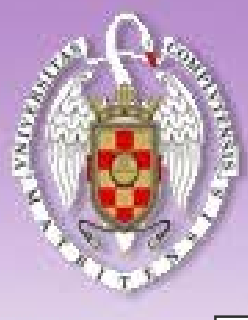

### PROCESO DE SUBSANACIÓN

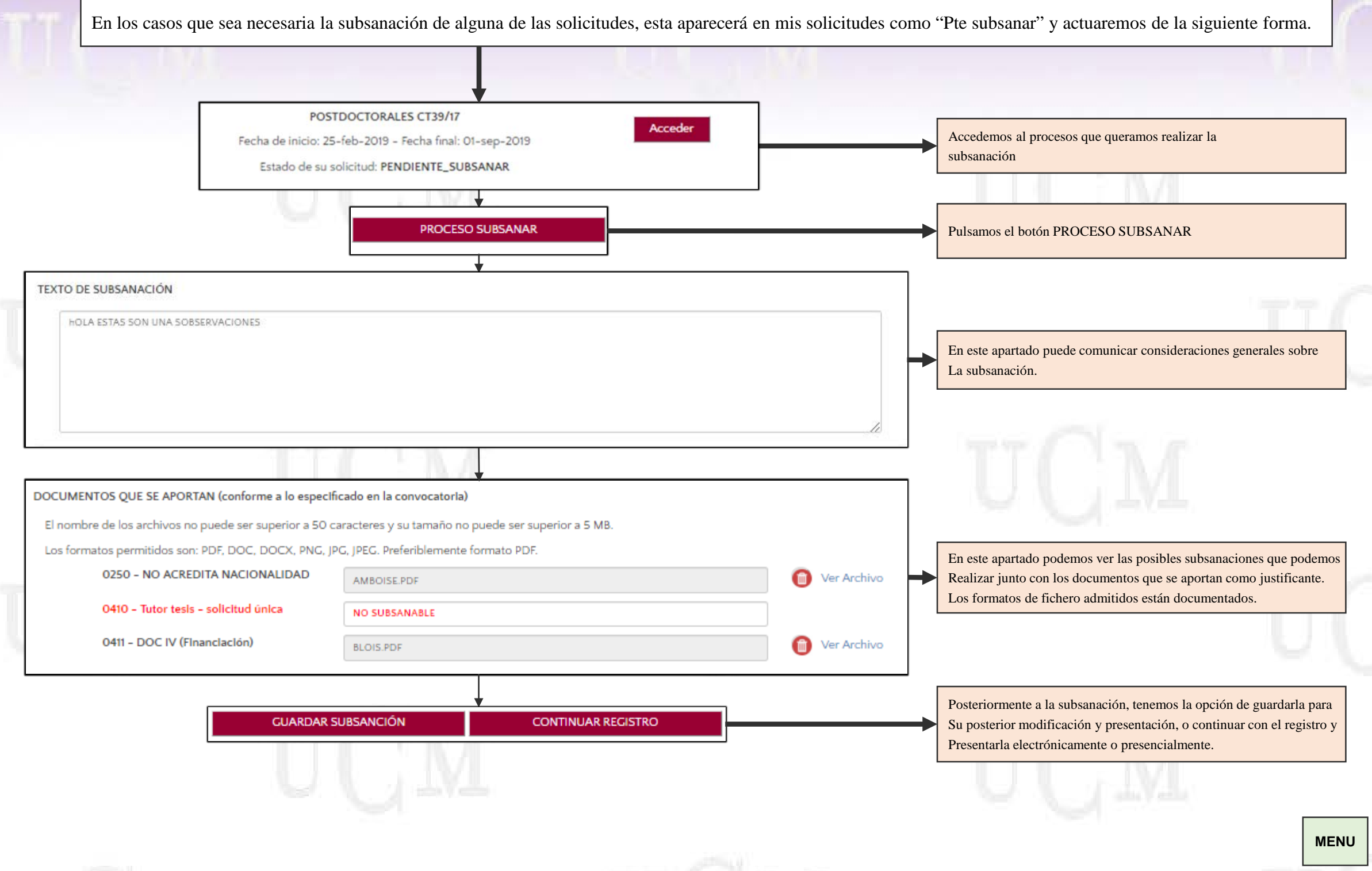